# Bugku-Web-xxx二手交易市场

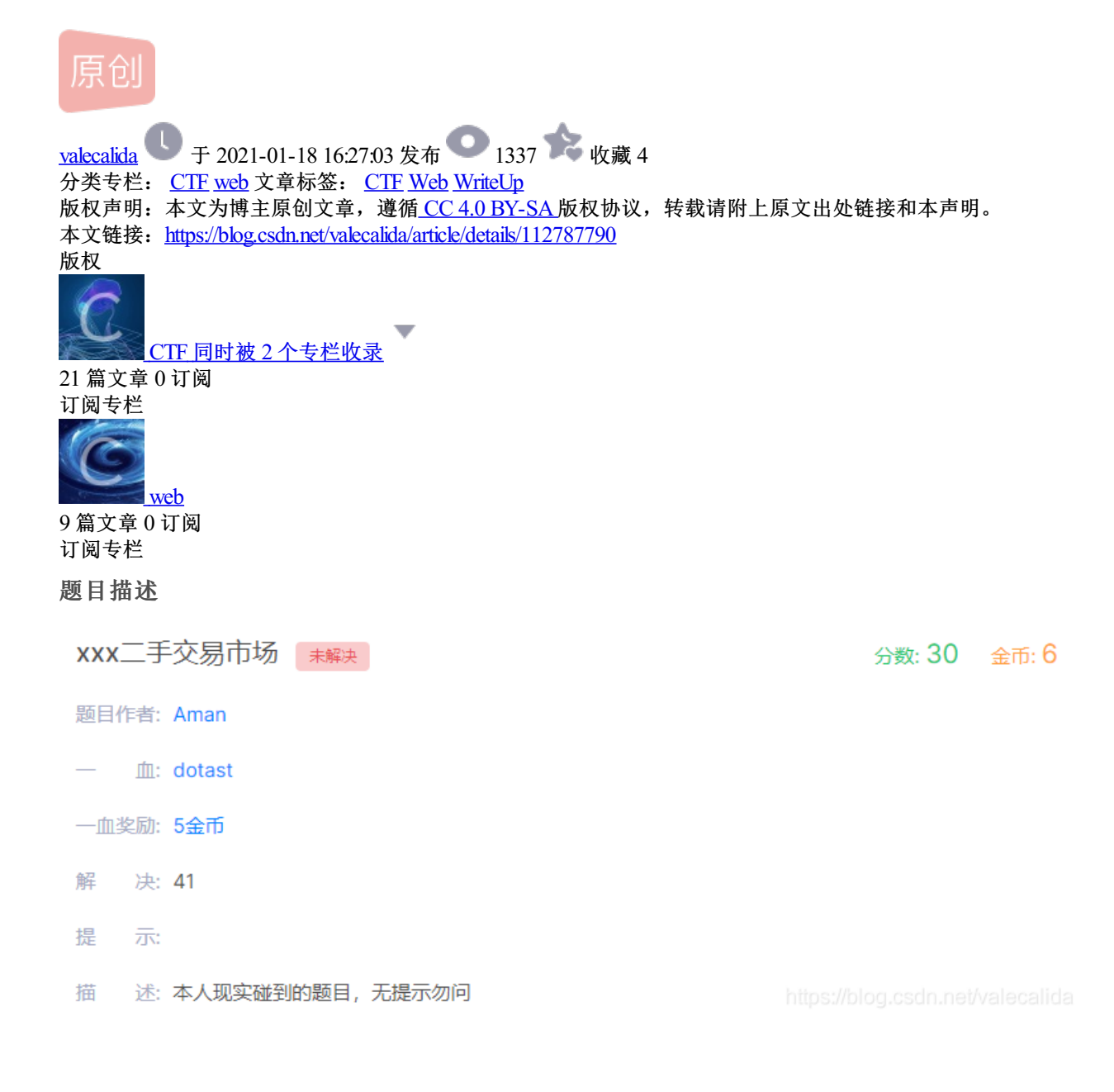

## 解题思路

先注册一个用户, 在用户头像出发现可以上传头像

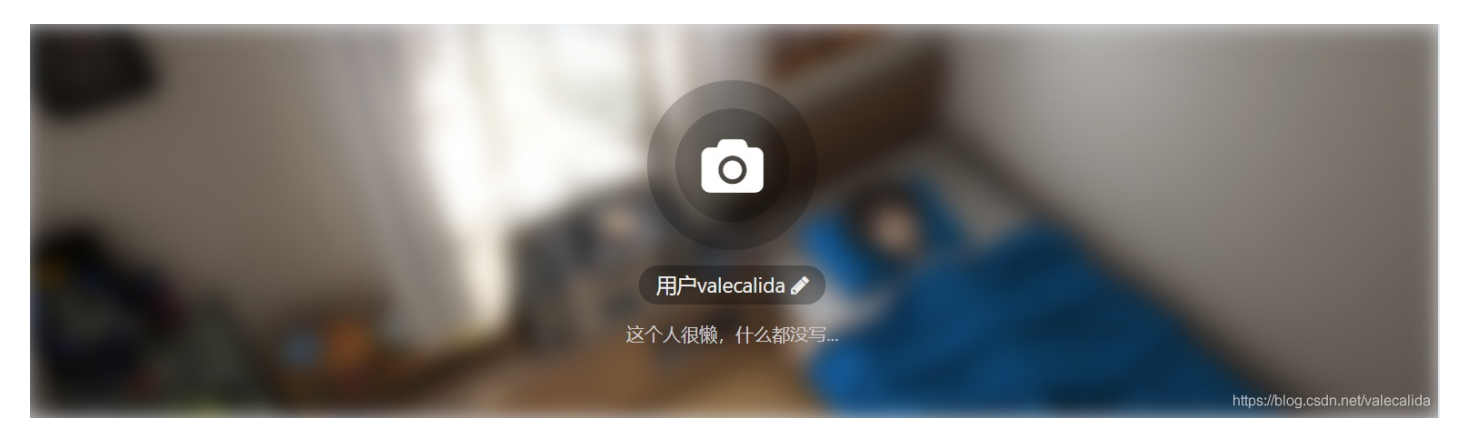

于是上传一个图片进行抓包,发现它上传的样式是先把图片变成base64格式的

POST /user/upload HTTP/1.1 Host: 114.67.246.176:17485 Content-Length: 37739 Accept: application/json, text/javascript, \*/\*; q=0.01 X-Requested-With: XMLHttpRequest User-Agent: Mozilla/5.0 (Windows NT 10.0; Win64; x64) AppleWebKit/537.36 (KHTML, like Gecko) Chrome/87.0.4280.88 Safari/537.36 Content-Type: application/x-www-form-urlencoded; charset=UTF-8 Origin: http://114.67.246.176:17485 Referer: http://114.67.246.176:17485/user Accept-Encoding: gzip, deflate Accept-Language: zh-CN,zh;q=0.9 Cookie: PHPSESSID=81bff69887972fafd03b90fd5b13b9ba Connection: close

#### 图片转成base64编码的格式如下:

data:image/jpeg;base64,

## 所以这里仿造一下,将文件后缀改为php,再把php使用base64进行编码

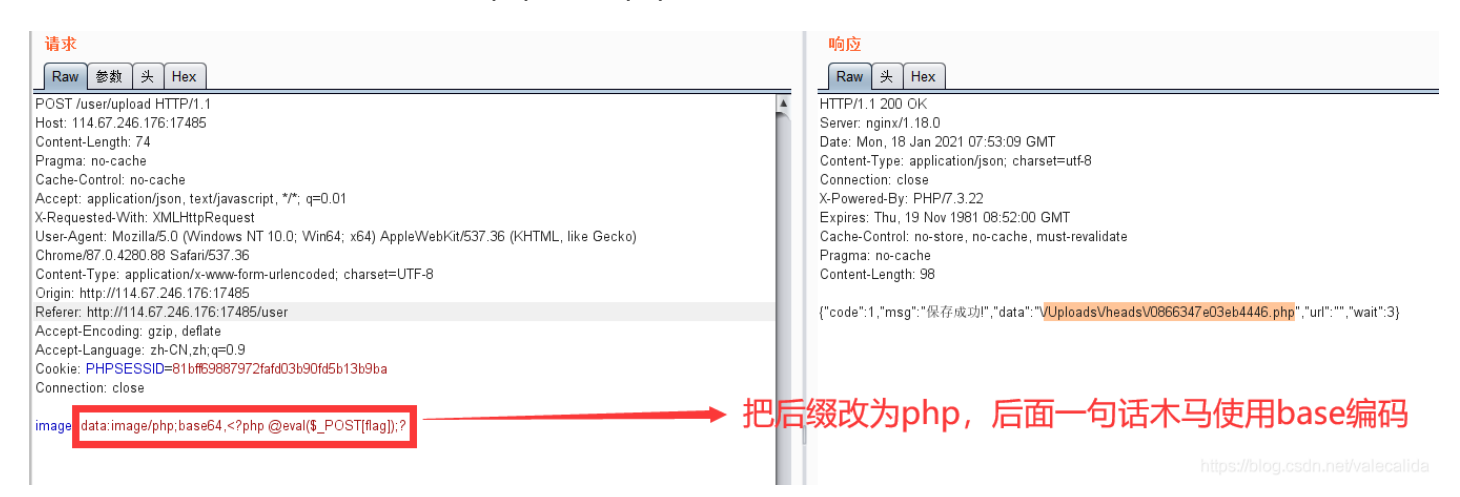

# 在上传后可以看到相应报文中有具体的绝对路径,直接使用蚁剑连接

| 🗅 Folders (8) <                  | 🗅 Files (19)                                                     |                    |          | ^                     |
|----------------------------------|------------------------------------------------------------------|--------------------|----------|-----------------------|
| e-to /                           | O New → ↑ UP 3 Refresh ★ Home ■ Bookmark → /var/www/html/ → Read |                    |          |                       |
| var www html wblic public public | Name 7                                                           | Time               | Size     | Attr                  |
|                                  | C application 20                                                 | 021-01-13 09:41:07 | 149 b    | 0777                  |
|                                  | C config 20                                                      | 021-01-13 09:41:07 | 188 b    | 0777                  |
|                                  | C extend 20                                                      | 021-01-13 09:41:08 | 36 b     | 0777                  |
| config                           | 🗅 public 20                                                      | 021-01-13 09:41:08 | 21 b     | 0777                  |
| - extend                         | C route 20                                                       | 021-01-13 09:41:19 | 23 b     | 0777                  |
| - route                          | C runtime 20                                                     | 021-01-13 09:41:20 | 42 b     | 0777                  |
| - In runtime                     | C thinkphp 20                                                    | 021-01-13 09:41:31 | 255 b    | 0777                  |
| thinkphp<br>vendor               | C vendor 20                                                      | 021-01-13 09:41:31 | 93 b     | 0777                  |
| Vendor                           | 🗋 .gitignore 20                                                  | 021-01-13 09:41:01 | 54 b     | 0777                  |
|                                  | 🗋 .travis.yml 20                                                 | 021-01-13 09:41:01 | 1.99 Kb  | 0777                  |
|                                  | CHANGELOG.md 20                                                  | 021-01-13 09:41:07 | 32.89 Kb | 0777                  |
|                                  | LICENSE.bxt 20                                                   | 021-01-13 09:41:07 | 1.78 Kb  | 0777                  |
|                                  | README.md 20                                                     | 021-01-13 09:41:19 | 6.46 Kb  | 0777                  |
|                                  | build.php 20                                                     | 021-01-13 09:41:01 | 1.04 Kb  | 0777                  |
|                                  | Composer.json 20                                                 | 021-01-13 09:41:07 | 741 b    | 0777                  |
|                                  | C composer lock 20                                               | 021-01-13 09:41:07 | 8.61 Kb  | 0777                  |
|                                  | 🗋 flag 20                                                        | 021-01-18 07:04:13 | 39 b     | 0644                  |
|                                  | d) index.php 20                                                  | 020-09-22 08:25:09 | 17 b     | 0777                  |
|                                  | think 20                                                         | 021-01-13 09:41:20 | 823 b    | 0777<br>et/valecalida |

即可得到flag